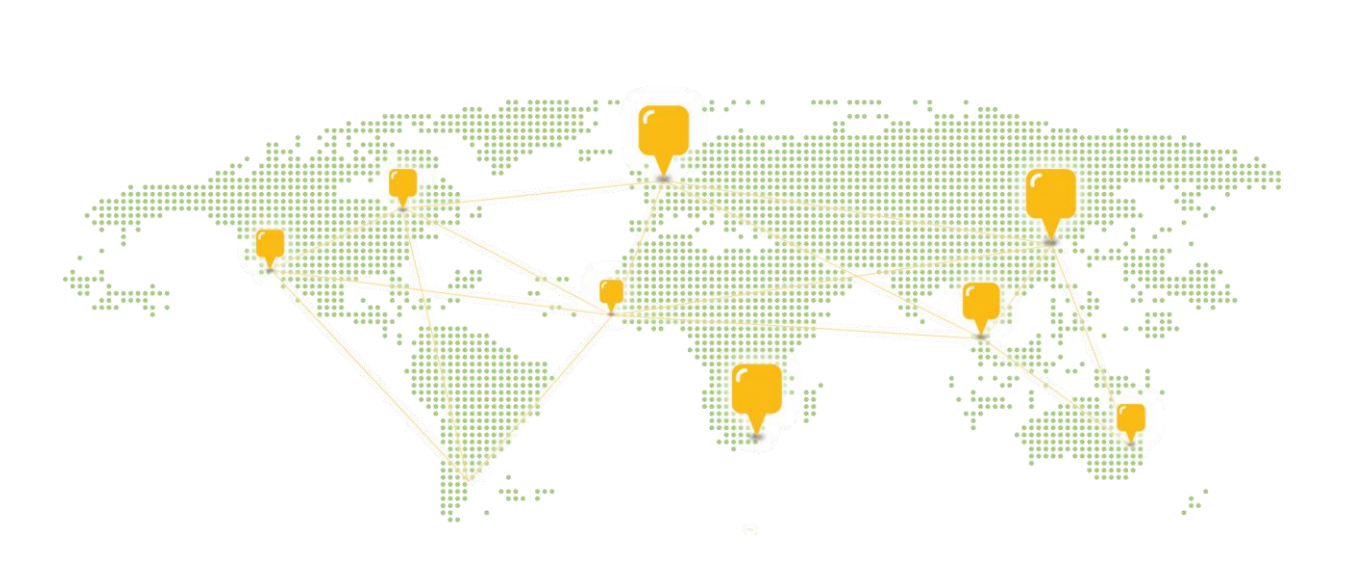

T RIM CO G ROUP

**Quick User Guide** 

## How to set up and use

# two authentication app

Integrated Relocation Management

#### Document Info

Revision No.: Last updated by: Last updated: 1.0 Cherry Liu 1 July 2019

© 2018 Clotex Label Ltd. All rights reserved.

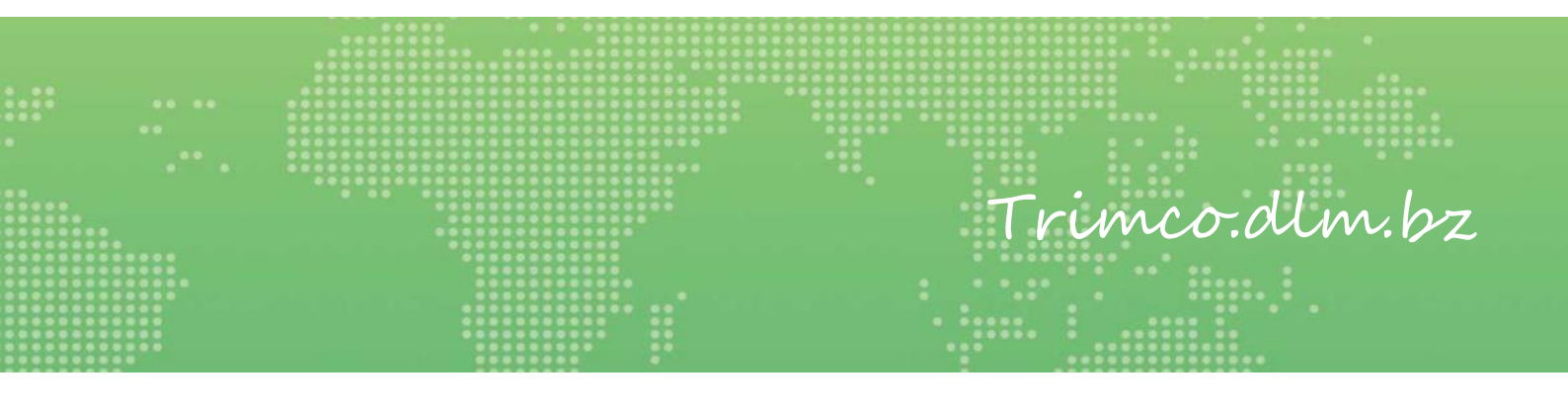

T RIM CO CLOTEX A-TEX G ROUP

#### **Section Name**

#### How to set up and use two authentication app (IOS)

#### SET UP

- 1) Install "Two Authentication App" to your mobile phone by either
  - a) Using this link:

https://apps.apple.com/app/2auth/id1390438667

b) Downloading the App from the Apps store by scanning the QR code:

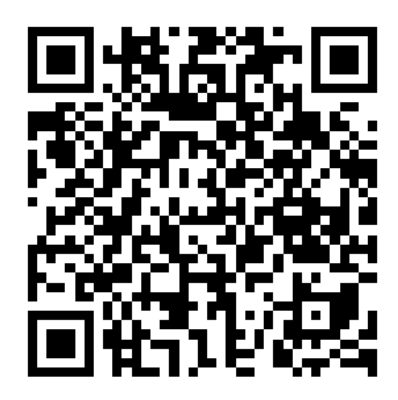

The first time you open the App, the below message will pop up

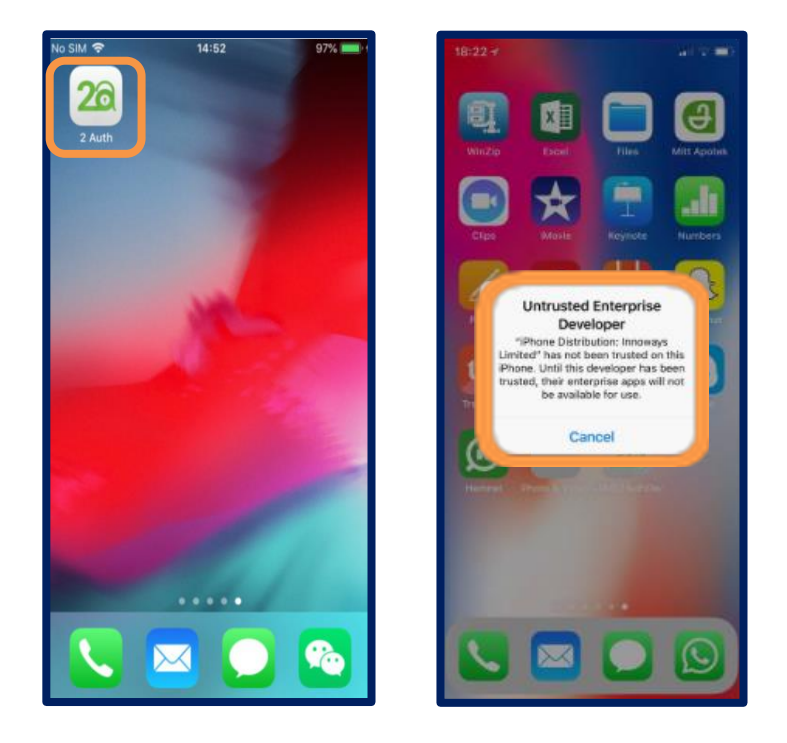

2) Go to Settings  $\rightarrow$  General  $\rightarrow$  Device Management

| 5) | Open the System on your computer a |
|----|------------------------------------|

| g-                     |           | Settings General     | Ceneral Device Manageme                 | nt |
|------------------------|-----------|----------------------|-----------------------------------------|----|
| Bluetooth Not Cor      | nnected > | Background App Refre | sh >                                    |    |
| <sup>2)</sup> Cellular | >         |                      | ENTERPRISE APP                          |    |
| Personal Hotspot       | Off >     | Restrictions         | Off > Innoways Limited                  |    |
| Carrier                | 3 >       |                      |                                         |    |
|                        |           | Date & Time          | >                                       |    |
| Notifications          | >         | Keyboard             | >                                       |    |
| Control Center         | >         | Language & Region    | >                                       |    |
| Do Not Disturb         | >         | Dictionary           | >                                       |    |
| General                |           | iTunes Wi-Fi Sync    | > · · · · · · · · · · · · · · · · · · · |    |
| Display & Brightness   | >         | VPN NO               | at Connected >                          |    |
|                        |           | Device Management    | nnoways Li >                            |    |

- 3) A profile for Innoways Limited that needs to be set to "trusted"
- 4) Once you have trusted that profile you should be able to get into the app, click

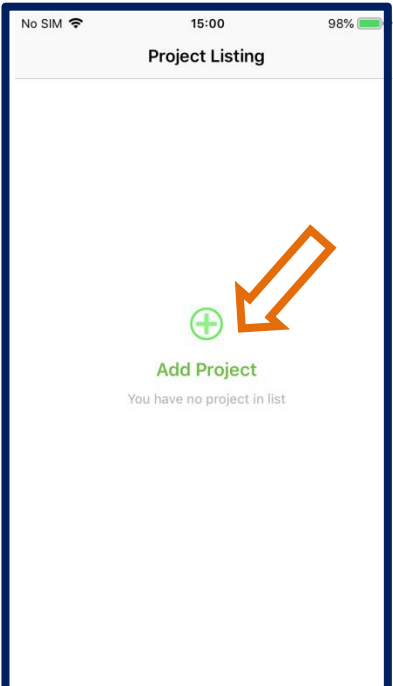

TRIMCO GROUP

CLOTEX

A-TEX LABELON

Satt

5) Open the System on your computer and the below window will pop up. Use your mobile phone to scan the QR code on the right

Add Project

T RIM C O G ROU P

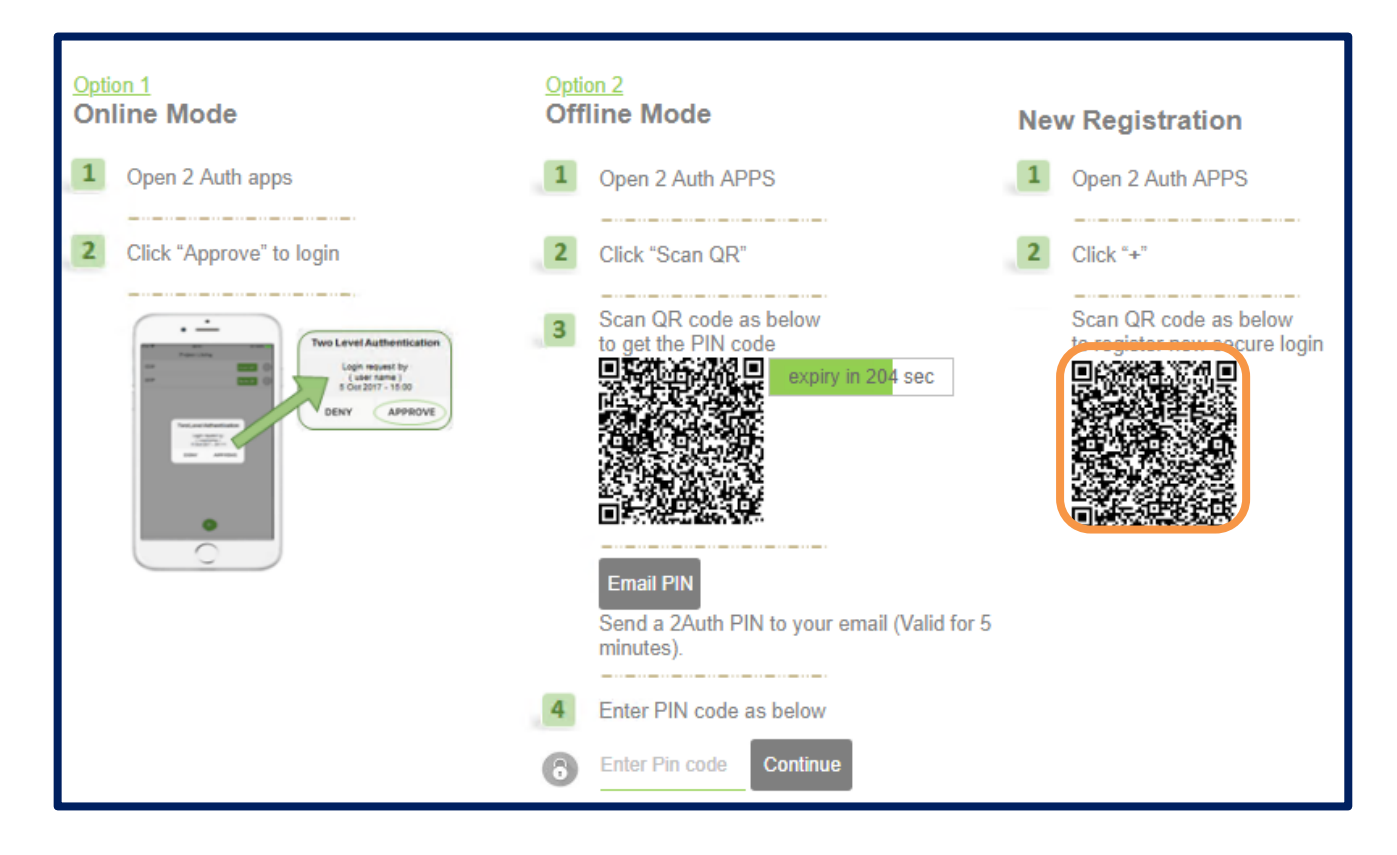

6) On your mobile app, it will ask you to enter your password

| No SIM 🗢    | 14:58        | 98% 💻 🕈 | No SI | м 🗢   |       |       | 14   | :48    |     |   | 43% | 6 🔳                      |
|-------------|--------------|---------|-------|-------|-------|-------|------|--------|-----|---|-----|--------------------------|
| < Home      | Registration |         | < H   | Home  | Э     | F     | egis | tratio | on  |   |     |                          |
| lser: cherr | y.liu        |         | Us    | er: o | cherr | y.liu |      |        |     |   |     |                          |
| Password    |              |         | •     | ••••  | ••••  | ••    |      |        |     |   |     |                          |
|             | LOGIN        |         |       |       |       |       | LO   | GIN    |     |   |     |                          |
|             |              |         |       |       |       |       |      |        |     |   |     |                          |
|             |              |         |       |       |       |       |      |        |     |   |     |                          |
|             |              |         |       |       |       |       |      |        |     |   |     |                          |
|             |              |         |       |       |       |       |      |        |     |   |     |                          |
|             |              |         |       |       |       | ę     | Pas  | swor   | rds |   |     |                          |
|             |              |         | 1     | 2     | 3     | 4     | 5    | 6      | 7   | 8 | 9   | 0                        |
|             |              |         | -     | 1     | :     | ;     | (    | )      | \$  | & | @   | "                        |
|             |              |         | #+=   |       |       | ,     |      | ?      | !   | ' |     | $\langle \times \rangle$ |
|             |              |         |       |       |       |       |      |        |     |   |     |                          |

- T RIM CO G ROUP
  - 7) The below message will pop up, click "APPROVE"

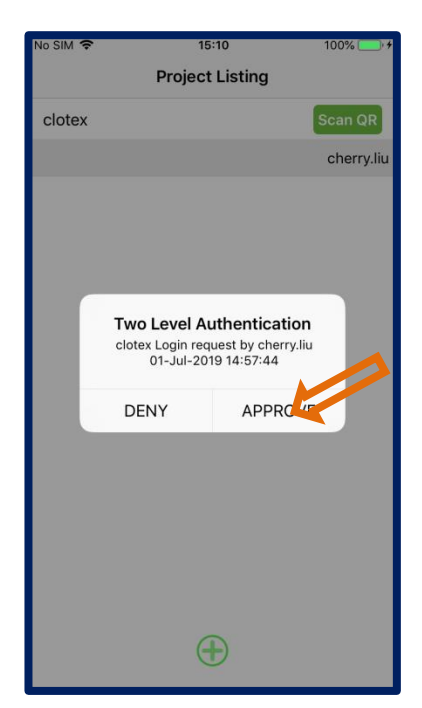

8) Login successful

| No SIM 🗢 | 15:12                  | 100% 💽 🗲   |
|----------|------------------------|------------|
|          | <b>Project Listing</b> |            |
| clotex   |                        | Scan QR    |
|          |                        | cherry.liu |
|          |                        |            |
|          |                        |            |
|          |                        |            |
|          | SUCCESS                |            |
|          | Approved Success.      |            |
|          | ок                     |            |
|          |                        |            |
|          |                        |            |
|          |                        |            |
|          |                        |            |
|          |                        |            |
|          |                        |            |
|          | Ð                      |            |

### USE TWO AUTHENTICATION APP

T RIM C O G ROUP

1) Every time when you try to log in the System in your computer, the below window will pop

up

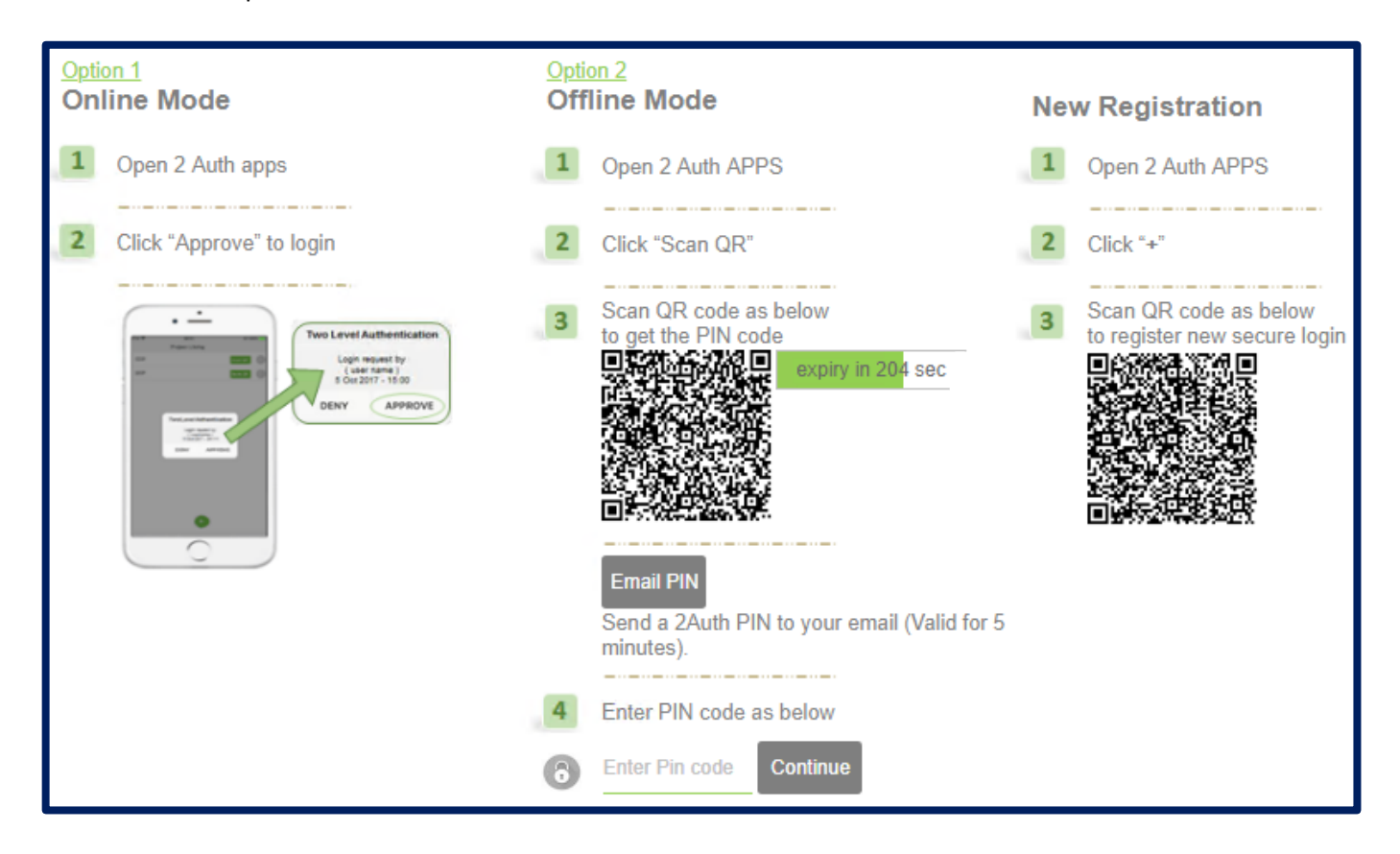

2) Simultaneously a message will pop up on your mobile phone

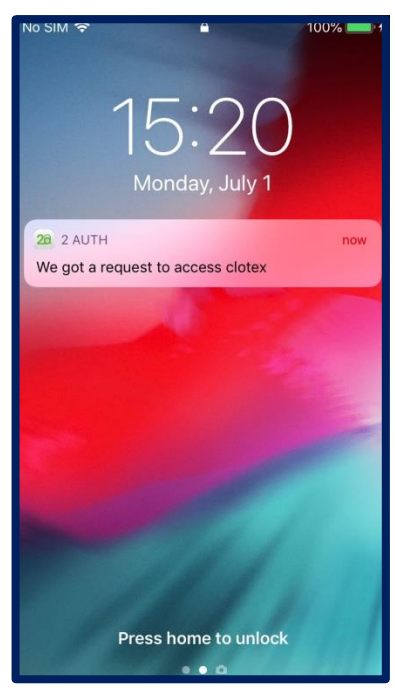

3) Open the Two Authentication App on your mobile phone, click APPROVE

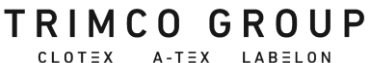

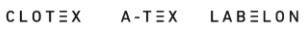

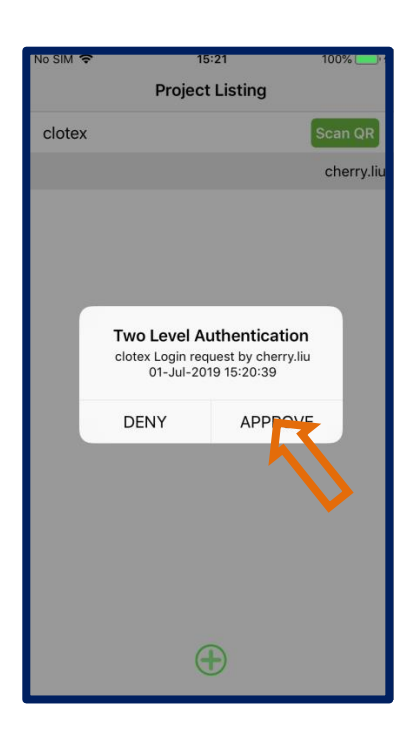

4) The below message will pop up, click OK

| 10                                             | :21                                                    | 100%                                                                                                    |
|------------------------------------------------|--------------------------------------------------------|----------------------------------------------------------------------------------------------------|
| Project                                        | Listing                                                |                                                                                                    |
|                                                |                                                        | Scan QR                                                                                                    |
|                                                |                                                        | cherry.liu                                                                                                    |
|                                                |                                                        |                                                                                                    |
|                                                |                                                        |                                                                                                    |
|                                                |                                                        |                                                                                                    |
|                                                |                                                        |                                                                                                    |
| Two Level Au<br>clotex Login req<br>01-Jul-201 | Ithentication<br>Juest by cherry.liu<br>9 15:20:39     | 1                                                                                                    |
| DENY                                           | APPROVE                                                | •                                                                                                    |
|                                                |                                                        |                                                                                                    |
|                                                |                                                        |                                                                                                    |
|                                                |                                                        |                                                                                                    |
|                                                |                                                        |                                                                                                    |
|                                                |                                                        |                                                                                                    |
| 0                                              |                                                        |                                                                                                    |
| G                                              | B                                                      |                                                                                                    |
|                                                | Two Level Au<br>clotex Login req<br>01-Jul-201<br>DENY | Project Listing  Two Level Authentication clotex Login request by cherry.lit O1-Jul-2019 15:20:39  DENY APPROVI |